## Using Google Jamboard

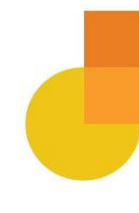

## Create Your Jam

1. Where to find it: Sign into your Google Account, and look in the Google Suite (you may need to scroll down to find it).

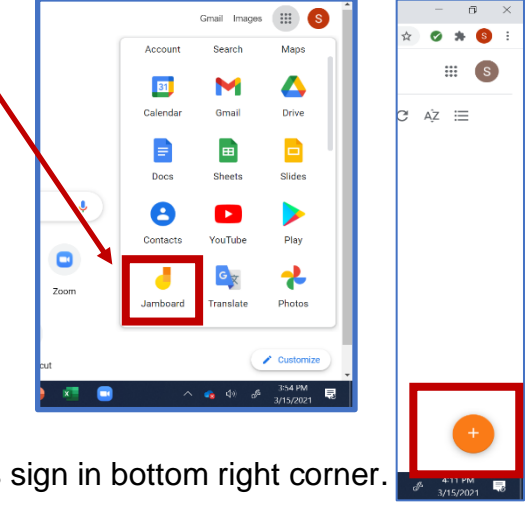

2. Create a new Jamboard by clicking plus sign in bottom right corner.

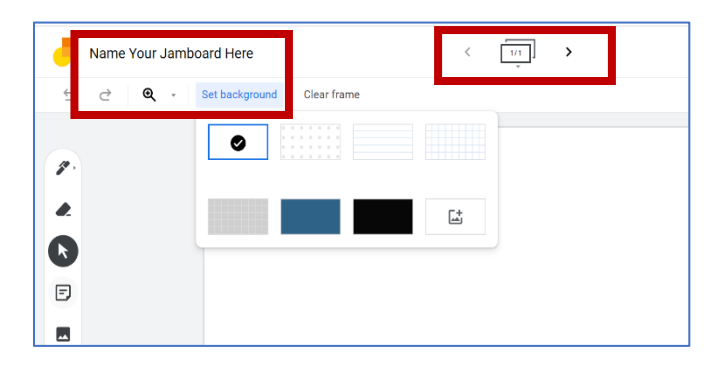

3. In the upper left corner, name your Jamboard and begin to set it up. The basic board has a plain white background. You can keep a plain white background, choose from other patterns and colors, or import a photo. Jamboards can have multiple boards/"pages" in one document. Navigate to the right/left using the right/left carrots at the top, center.

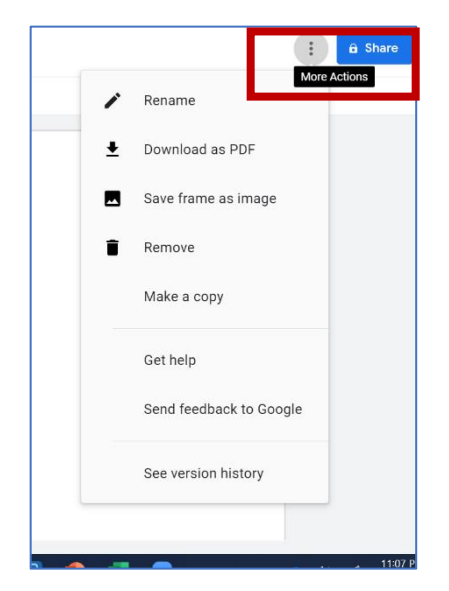

4. In the upper right corner, click on the3 dots for a dropdown menu ofdocument options. "Get Help" provides adetailed guide.

5. IMPORTANT: to share the document with participants, click on "Share" and set the document privileges (similar to Google Docs), so that anyone with the link can Edit. Copy and share the link.

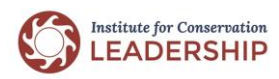

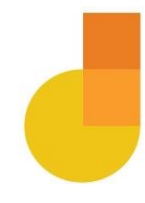

## Use Your Jam

1. Jamboard has tools that you access through the toolbar on the left, including:

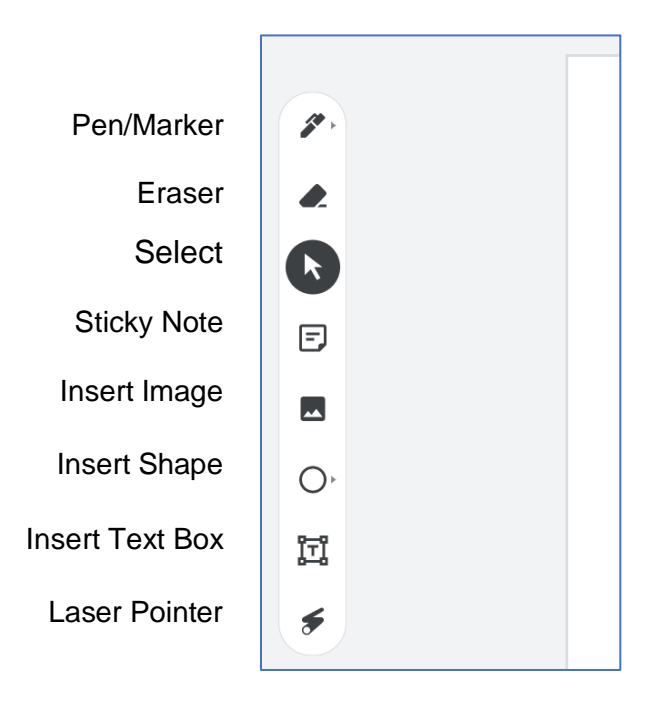

 You can start with a blank page or add Sticky Notes or Text Boxes to add detail/titles to the board. If your group has first-time users, give some basic instructions for creating a sticky note. If you are on Zoom, share your screen and demonstrate how to create a sticky note.

Jamboard is flexible and supports creativity. You can use it in simple and complex ways - for brainstorming, collecting, and sorting information, and to support decision making, small group work, creating strategies, visioning and more.

Basic Examples:

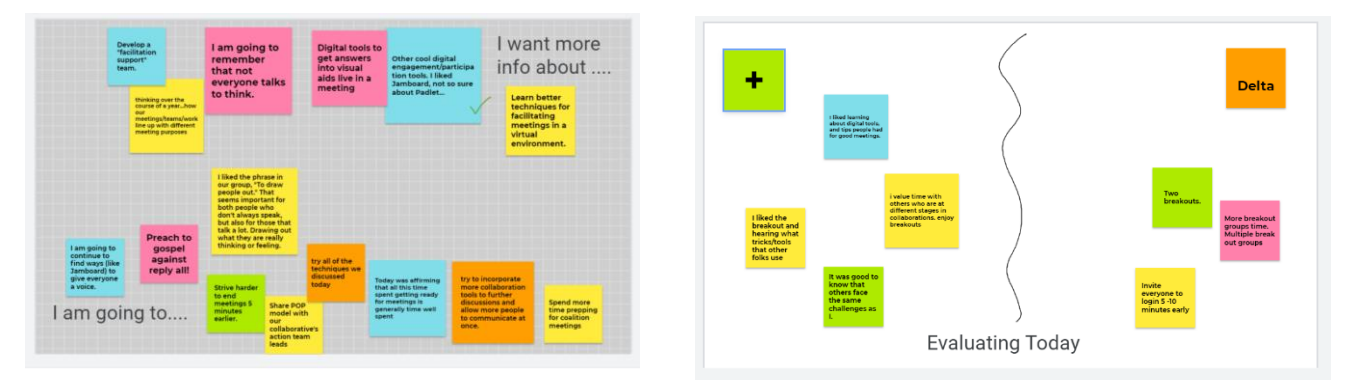

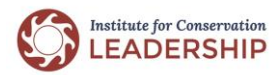